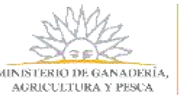

| Mis Certificados                    | 2  |
|-------------------------------------|----|
| Certificados Pendientes             | 4  |
| Mensajería                          | 5  |
| Mis Empresas                        | 7  |
| Registro de Empresa                 | 7  |
| Registro de Persona física          | 9  |
| Vincular personas a una Empresa     | 10 |
| Desvincular personas de una Empresa |    |
| Editar datos de una Empresa         | 14 |

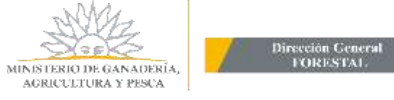

# Mis Certificados

Dentro de la pestaña *Certificados de Bosque*, el usuario selecciona *"Mis Certificados"*, y se le presenta la siguiente pantalla:

| ista Trámites | Certificados de Bosque | Gestión de Barraca | Mis Empresas     | Usuario: Pablo |
|---------------|------------------------|--------------------|------------------|----------------|
|               |                        | Mis Ce             | ertificados      |                |
|               |                        | Empresa/Pers       | sona (Ninguno) 🔹 |                |

En esa pantalla selecciona una empresa del listado de las empresas con las que puede trabajar.

| G              | estión de Bos          | ques                       |                                                       |              |                          |    |
|----------------|------------------------|----------------------------|-------------------------------------------------------|--------------|--------------------------|----|
| Lista Trámites | Certificados de Bosque | Gestión de Barrad          | ta Mis Empresa                                        | s            | Usuario:Pablo            | SA |
|                |                        | Mis<br>Empresa/P<br>RUT/CI | Certificados<br>Versona Los Rodales •<br>216943790017 |              |                          |    |
|                | Solicitud Proyecto     | VCarpeta Existencias al D  | Departamento Superficie                               | Impuesto     | Valor Estado             |    |
|                | 3220 P22               | 31/12/17                   | Durazno 150,0000                                      | CONTRIBUCION | 0,7500 Pendiente de pago |    |
|                | 😂 🚳 3220 P22           | 31/12/17                   | Jurazno 150,0000                                      | IRAE         | 0,7500 Pendiente de pago |    |

En la misma puede:

- Ver el o los estados de los certificados generados. Ellos son:
  - Aprobado: aquellos certificados que fueron firmados.
  - Pendiente de Firma: aquellos certificados que fueron aprobados y todavía no han sido firmados.
  - Pago. En Evaluación: aquellos certificados que fueron pagados y se encuentran siendo evaluados por el Equipo Notarial.
  - Pendiente de Pago: son aquellos certificados que se han pagado y todavía no se ha acreditado el pago.
- Imprimir el certificado correspondiente para aquellos certificados que estén con estado Aprobado. Para ello, selecciona el botón imprimir (cuando esté habilitado), y se le abre una ventana para realizar dicha acción.

El certificado impreso tiene el siguiente formato:

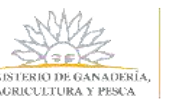

| CERTIFICADO DE EXONERACIÓN TRIBUTARIA y APORTES AL B.P.S.         eyes 15.939 del 28/12/1987 A1 2º de la Ley 19.245 del 37/12/2007 y Decreto Reglamentario Nº 38/08 de 22/01/2008, odificativas y concordantes y Resolución Ministerial Nº 283/18 de 15/05/2018.         A solicitud de Forestal       RUT       0015, representada por Pablo         Hernández con cédula de identidad 28985987 en calidad de REPRESENTANTE y a efectos de obtener la exoneración de I.R.A.E. correspondiente al/los bosque/s ubicado/s en el departamento de PAYSANDÚ, parte el ejercicio fiscal 2018, existencias al 31/12/17.         EL REGISTRO NACIONAL DE BOSQUES de la DIRECCIÓN GENERAL FORESTAL en relación a las bersonas y bosques a que refiere esta solicitud, CERTIFICA QUE LA DECLARACIÓN JURADA DE 80SQUES relacionada electrónicamente coincide con la inscripción que obra en este Registro:         N° DE BOSQUE       ÁREA PADRÓN TITULARIDAD TIPO DE FECHA DE BOSQUE PLANTACIÓ (Has)         16832 R 6444 1656 P2185       25,4000 048 PROPIETARIO R 10 / 200 16831 R 0443 1655 P2185         16832 R 6444 1656 P2185       55,8800 7398 PROPIETARIO R 10 / 200 16831 R 0443 1655 P2185         16833 R 6445 1657 P2185       62,8900 10514 PROPIETARIO R 10 / 200 16833 R 0445 1657 P2185         El presente certificado se expide en la ciudad de Montevideo a los 12 días del mes de Diciembre del año 2018.         El presente certificado se expide en la ciudad de Montevideo a los 12 días del mes de Diciembre del año 2018.         Cédigo de verificación:       12/12/18         Válido por: indefinido         Código de verificación:       est                                                                                                    | MUNISTERIO DE GANADERIA,<br>AGRICULTURA Y PESCA<br>ftp://www.mgap.gub.uy                                              | FORESTAL                                                          |                                              |                                 | Número<br>Página                                                                                                    | 20743<br>1 de 1   |
|----------------------------------------------------------------------------------------------------|----------------------------------------------------------------------------------------------------|-------------------------------------------------------------------|----------------------------------------------|---------------------------------|----------------------------------------------------------------------------------------------------|-------------------|
| A solicitud de Forestal RUT. 0015, representada por Pablo<br>Hernández con cédula de identidad 28985987 en calidad de REPRESENTANTE y a efectos de obtener la<br>exoneración de I.R.A.E. correspondiente al/los bosque/s ubicado/s en el departamento de PAYSANDÚ, pa<br>el ejercicio fiscal 2018, existencias al 31/12/17.<br>EL REGISTRO NACIONAL DE BOSQUES de la DIRECCIÓN GENERAL FORESTAL en relación a las<br>personas y bosques a que refiere esta solicitud, CERTIFICA QUE LA DECLARACIÓN JURADA DE<br>BOSQUES relacionada electrónicamente coincide con la inscripción que obra en este Regsitro:<br>Nº DE BOSQUE ÁREA PADRÓN TITULARIDAD TIPO DE FECHA DE<br>FORESTADA BOSQUE PLANTACIÓ<br>(Has)<br>18832 R 6444 i 656 P2185 25,4000 948 PROPIETARIO R 10 / 200<br>18831 R 6445 i 657 P2185 31,7000 949 PROPIETARIO R 10 / 200<br>18833 R 6445 i 657 P2185 65,8800 10514 PROPIETARIO R 10 / 200<br>18833 R 6445 i 657 P2185 62,8900 10514 PROPIETARIO R 10 / 200<br>18833 R 6445 i 657 P2185 175,8700<br>El presente certificado se expide en la ciudad de Montevideo a los 12 días del mes de Diciembre del año<br>2018.                                                                                                    | CERTIFICADO DE EXONERACIÓN<br>eyes 15.939 del 28/12/1987.Art 2º de la La<br>nodificativas y concordantes y Resolución | I TRIBUTARIA y A<br>ey 18.245 del 27/12/2<br>Ministerial N°263/18 | APORTES A<br>1007 y Decreto<br>de 15/05/2018 | NL B.P.S.<br>Reglamentario N* 3 | 8/08 de 22/01/                                                                                                    | 2008,             |
| Hernández con cédula de identidad 28985987 en calidad de REPRESENTANTE y a efectos de obtener la exoneración de I.R.A.E. correspondiente al/los bosque/s ubicado/s en el departamento de PAYSANDÚ, paral el ejercicio fiscal 2018, existencias al 31/12/17.         EL REGISTRO NACIONAL DE BOSQUES de la DIRECCIÓN GENERAL FORESTAL en relación a las personas y bosques a que refiere esta solicitud, CERTIFICA QUE LA DECLARACIÓN JURADA DE 30SQUES relacionada electrónicamente coincide con la inscripción que obra en este Regisitro:         Nº DE BOSQUE       ÁREA PADRÓN TITULARIDAD TIPO DE FECHA DE BOSQUE PLANTACIÓ (Has)         16832 R 6444 i 656 P2185       25,4000       948       PROPIETARIO R       10 / 200         16833 R 6445 i 657 P2185       62,8000       10514       PROPIETARIO R       10 / 200         16833 R 6445 i 657 P2185       62,8000       10514       PROPIETARIO R       10 / 200         16833 R 6445 i 657 P2185       62,8000       10514       PROPIETARIO R       10 / 200         16833 R 6445 i 657 P2185       62,8000       10514       PROPIETARIO R       10 / 200         16834 R 6445 i 657 P2185       62,8000       10514       PROPIETARIO R       10 / 200         16834 R 6445 i 657 P2185       62,8000       10514       PROPIETARIO R       10 / 200         16834 R 6445 i 657 P2185       62,8000       10514       PROPIETARIO R       10 / 200         1699 R Cidedo certificado se expide en la ciudad de Montevi                                                                                                    | A solicitud de Forestal                                                                                               | RUT: 0                                                            | 015, repres                                  | entada por Pablo                | k.                                                                                                    |                   |
| exoneración de I.R.A.E. correspondiente al/los bosque/s ubicado/s en el departamento de PAYSANDÚ, pa<br>el ejercicio fiscal 2018, existencias al 31/12/17.<br>EL REGISTRO NACIONAL DE BOSQUES de la DIRECCIÓN GENERAL FORESTAL en relación a las<br>bersonas y bosques a que refiere esta solicitud, CERTIFICA QUE LA DECLARACIÓN JURADA DE<br>BOSQUES relacionada electrônicamente coincide con la inscripción que obra en este Regsitro:<br>Nº DE BOSQUE<br>AREA<br>PADRÓN<br>TITULARIDAD<br>TIPO DE PECHA DE<br>FORESTADA<br>BOSQUE<br>PLANTACIÓ<br>(Has)<br>16832 R 6444 i 656 P2185<br>25.4000<br>16834 R 6440 i 658 P2185<br>175.8700<br>El presente certificado se expide en la ciudad de Montevideo a los 12 días del mes de Diciembre del año<br>2018.<br>Eccha de evaluación: 12/12/18<br>Válido por: indefinido<br>2018.<br>Escribana:<br>Leticit<br>/enfique la validez de este documento en:                                                                                                    | Hernández con cédula de identidad                                                                                     | 28985987 en cal                                                   | idad de REE                                  | RESENTANTE                      | a efectos d                                                                                                    | ie obtener la     |
| el ejercicio fiscal 2018, existencias al 31/12/17.         EL REGISTRO NACIONAL DE BOSQUES de la DIRECCIÓN GENERAL FORESTAL en relación a las personas y bosques a que refiere esta solicitud, CERTIFICA QUE LA DECLARACIÓN JURADA DE BOSQUE relacionada electrónicamente coincide con la inscripción que obra en este Regsitro:         Nº DE BOSQUE       ÁREA PADRÓN         PORESTADA       TIPO DE FECHA DE BOSQUE PLANTACIÓN (Has)         18832 R 6444 1656 P2185       25,4000       948         18831 R 6443 1655 P2185       55,8800       7398         18833 R 6445 1657 P2185       62,8900       10514         1893 R 6445 1657 P2185       62,8900       10514         1893 R 6445 1657 P2185       175,8700         El presente certificado se expide en la ciudad de Montevideo a los 12 días del mes de Diciembre del año 2018.         echa de evaluación:       12/12/18         Válido por: indefinido         2018.                                                                                                    | xoneración de LRAE, correspond                                                                                        | iente al/los bosou                                                | e/s ubicado                                  | /s en el departam               | ento de PAN                                                                                                    | SANDÚ para        |
| EL REGISTRO NACIONAL DE BOSQUES de la DIRECCIÓN GENERAL FORESTAL en relación a las<br>ersonas y bosques a que refiere esta solicitud, CERTIFICA QUE LA DECLARACIÓN JURADA DE<br>BOSQUES relacionada electrónicamente coincide con la inscripción que obra en este Regsitro:<br>N° DE BOSQUE ÁREA PADRÓN TITULARIDAD TIPO DE FECHA DE<br>PORESTADA BOSQUE PLANTACIÓ<br>(Has) 10 / 200<br>18832 R 6444 1 656 P2185 25,4000 948 PROPIETARIO R 10 / 200<br>18833 R 6445 1 657 P2185 31,7000 949 PROPIETARIO R 10 / 200<br>18833 R 6445 1 657 P2185 55,8800 7389 PROPIETARIO R 10 / 200<br>18833 R 6445 1 657 P2185 65,8800 10514 PROPIETARIO R 10 / 200<br>Total (Has) 175,8700 EI presente certificado se expide en la ciudad de Montevideo a los 12 días del mes de Diciembre del año<br>2018.                                                                                                    | ejercicio fiscal 2018, evistenciae a                                                                                  | 31/12/17                                                          |                                              |                                 |                                                                                                    |                   |
| EL REGISTRO NACIONAL DE BOSQUES de la DIRECCIÓN GENERAL FORESTAL en relación a las<br>tersonas y bosques a que refiere esta solicitud, CERTIFICA QUE LA DECLARACIÓN JURADA DE<br>BOSQUES relacionada electrónicamente coincide con la inscripción que obra en este Regsitro:<br>N° DE BOSQUE ÀREA PADRÓN TITULARIDAD TIPO DE FECHA DE<br>FORESTADA BOSQUE PLANTACIÓ<br>(Has) 10 / 200 10831 R 0443 1 055 P2185 31,7000 949 PROPIETARIO R 10 / 200 10833 R 0446 1 057 P2185 65,8800 7398 PROPIETARIO R 10 / 200 10833 R 0446 1 057 P2185 65,8800 10614 PROPIETARIO R 10 / 200 10833 R 0446 1 057 P2185 05,9800 10514 PROPIETARIO R 10 / 200 10 / 200 10833 R 0446 1 057 P2185 175,8700 EI presente certificado se expide en la ciudad de Montevideo a los 12 días del mes de Diciembre del año 2018.                                                                                                    | rejercicio liscal 2016, existencias a                                                                                 | a 31/12/11.                                                       |                                              |                                 |                                                                                                    |                   |
| EL REGISTRO NACIONAL DE BOSQUES de la DIRECCIÓN GENERAL FORESTAL en relación a las versonas y bosques a que refiere esta solicitud, CERTIFICA QUE LA DECLARACIÓN JURADA DE 30SQUES relacionada electrónicamente coincide con la inscripción que obra en este Regsitro:         N° DE BOSQUE       ÁREA<br>FORESTADA       PADRÓN       TITULARIDAD       TIPO DE<br>BOSQUE       FECHA DE<br>FORESTADA         18932 R 6444 i 656 P2185       25,4000       948       PROPIETARIO       R       10 / 200         18831 R 6443 i 655 P2185       31,7000       949       PROPIETARIO       R       10 / 200         18833 R 6445 i 657 P2185       65,8800       7398       PROPIETARIO       R       10 / 200         18833 R 6445 i 657 P2185       62,8900       10514       PROPIETARIO       R       10 / 200         Total (Has)       175,8700       Total (Has)       175,8700       El presente certificado se expide en la ciudad de Montevideo a los 12 días del mes de Diciembre del año 2018.         iécha de evaluación:       12/12/18       Válido por: indefinido         iódigo de verificación:       e50ca7a3d3       Escribana:       Leticia                                                                                                    |                                                                                                    |                                                                   |                                              |                                 |                                                                                                    |                   |
| En Redio No find foctule de la binecolon d'entrote l'one de la binecolon d'entrote l'one de la binecolon d'entrote l'one de la binecolon d'entrote l'one de la binecolon d'entrote la binecolon d'entrote la binecolon d'entr | E REGISTRO NACIONAL DE BOS                                                                                            |                                                                   | ECCIÓN GE                                    | NERAL FOREST                    | Al on relac                                                                                                    | ón a las          |
| personas y bosques a que refiere esta solicitud, CERTIFICA QUE LA DECLARACION JURADA DE         30SQUES relacionada electrónicamente coincide con la inscripción que obra en este Regsitro:         Nº DE BOSQUE       ÁREA<br>FORESTADA<br>(Has)       PADRÓN       TITULARIDAD<br>BOSQUE       TIPO DE<br>BOSQUE       FECHA DE<br>BOSQUE         16832 R 6444 I 656 P2185       25,4000       948       PROPIETARIO       R       10 / 200         16833 R 6443 I 655 P2185       31,7000       949       PROPIETARIO       R       10 / 200         16833 R 6445 I 657 P2185       62,8900       10514       PROPIETARIO       R       10 / 200         16833 R 6445 I 657 P2185       62,8900       10514       PROPIETARIO       R       10 / 200         16833 R 6445 I 657 P2185       62,8900       10514       PROPIETARIO       R       10 / 200         Total (Has)       175,8700       Total (Has)       175,8700       El presente certificado se expide en la ciudad de Montevideo a los 12 días del mes de Diciembre del año         2018.       2018.       Écoha de evaluación:       12/12/18       Válido por: indefinido.         2ódigo de verificación:       e56ea7a3d3       Escribana:       Leticia                                                                                                    | E REGISTRO NACIONAL DE BUS                                                                                            | QUES de la DIRE                                                   | ECCION GE                                    | NERAL FOREST                    | AL en relaci                                                                                                    | ion a las         |
| 300SQUES relacionada electrónicamente coincide con la inscripción que obra en este Regsitro:         Nº DE BOSQUE       ÁREA<br>FORESTADA       PADRÓN<br>TITULARIDAD       TIPO DE<br>BOSQUE<br>PLANTACIÓ       FECHA DE<br>BOSQUE<br>PLANTACIÓ         18832 R 6444 I 656 P2185       25,4000       948       PROPIETARIO       R       10       / 200         18833 R 6445 I 655 P2185       31,7000       949       PROPIETARIO       R       10       / 200         18833 R 6445 I 657 P2185       55,8900       7398       PROPIETARIO       R       10       / 200         18833 R 6445 I 657 P2185       62,8900       10514       PROPIETARIO       R       10       / 200         18833 R 6445 I 657 P2185       05,8900       10514       PROPIETARIO       R       10       / 200         Total (Has)       175,8700       Total (Has)       175,8700       R       10       / 200         El presente certificado se expide en la ciudad de Montevideo a los 12 días del mes de Diciembre del año       2018.       2018.         Fecha de evaluación:       12/12/18       Válido por: indefinido         Código de verificación:       e56ca7a3d3       Escribana:       Leticia                                                                                                    | personas y bosques a que refiere es                                                                                   | sta solicitud, CER                                                | TIFICA QUE                                   | LA DECLARACI                    | ION JURAD                                                                                                    | A DE              |
| N° DE BOSQUE ÁREA FORESTADA PADRÓN TITULARIDAD TIPO DE FECHA DE BOSQUE PLANTACIÓ<br>(Has) TITULARIDAD TIPO DE FECHA DE BOSQUE PLANTACIÓ<br>16832 R 6444 I 656 P2185 25,4000 948 PROPIETARIO R 10 / 200<br>16834 R 6446 I 658 P2185 55,8800 7398 PROPIETARIO R 10 / 200<br>16833 R 6445 I 657 P2185 65,8800 10514 PROPIETARIO R 10 / 200<br>Total (Has) 175,8700<br>El presente certificado se expide en la ciudad de Montevideo a los 12 días del mes de Diciembre del año<br>2018.<br>Techa de evaluación: 12/12/18 Válido por: indefinido.<br>Echa de evaluación: 12/12/18 Válido por: indefinido.<br>Edera de evaluación: 12/12/18 Válido por: indefinido.<br>Entre del año 2018.                                                                                                    | OSQUES relacionada electrónican                                                                                       | nente coincide cor                                                | n la inscripc                                | ión que obra en e               | ste Reasitro                                                                                                    | 0                 |
| FORESTADA<br>(Has)         BOSQUE         PLANTACIÓ           18832 R 6444 I 656 P2185         25.4000         948         PROPIETARIO         R         10 / 200           18831 R 6443 I 655 P2185         31.7000         949         PROPIETARIO         R         10 / 200           18833 R 6445 I 657 P2185         62,8900         10514         PROPIETARIO         R         10 / 200           18833 R 6445 I 657 P2185         62,8900         10514         PROPIETARIO         R         10 / 200           Total (Has)         175,8700         El presente certificado se expide en la ciudad de Montevideo a los 12 días del mes de Diciembre del año           2018.         echa de evaluación:         12/12/18         Válido por: indefinido           2018.         Escribana:         Leticii                                                                                                    | N° DE BOSQUE                                                                                                    | ÁRFA                                                              | PADRÓN                                       | TITULARIDAD                     | TIPO DE                                                                                                    | FECHA DE          |
| (Has)           18832 R 6444 i 656 P2185         25,4000         948         PROPIETARIO         R         10 / 200           18831 R 6443 i 655 P2185         31,7000         949         PROPIETARIO         R         10 / 200           18833 R 6445 i 657 P2185         65,8800         7388         PROPIETARIO         R         10 / 200           18833 R 6445 i 657 P2185         62,8900         10514         PROPIETARIO         R         10 / 200           18833 R 6445 i 657 P2185         62,8900         10514         PROPIETARIO         R         10 / 200           18833 R 6445 i 657 P2185         62,8900         10514         PROPIETARIO         R         10 / 200           Total (Has)         175,8700         Total (Has)         175,8700         El presente certificado se expide en la ciudad de Montevideo a los 12 días del mes de Diciembre del año           2018.         Válido por: indefinido                                                                                                    |                                                                                                    | FORESTADA                                                         | Thereal                                      | moennene                        | BOSQUE                                                                                                    | PLANTACIÓN        |
| 18832 R 6444 I 656 P2185         25,4000         948         PROPIETARIO         R         10         / 200           18831 R 6443 I 655 P2185         31,7000         949         PROPIETARIO         R         10         / 200           18834 R 6446 I 658 P2185         55,8800         7398         PROPIETARIO         R         10         / 200           18833 R 6445 I 657 P2185         62,8900         10514         PROPIETARIO         R         10         / 200           18833 R 6445 I 657 P2185         62,8900         10514         PROPIETARIO         R         10         / 200           Total (Has)         175,8700         Total (Has)         175,8700         R         10         / 200           El presente certificado se expide en la ciudad de Montevideo a los 12 días del mes de Diciembre del año         2018.           Fecha de evaluación:         12/12/18         Válido por: indefinido           Código de verificación:         e50ca7a3d3         Escribana:         Leticia                                                                                                    |                                                                                                    | (Has)                                                             |                                              |                                 | Sectore Sectores Sectores Se<br>Sectores Sectores Sectores Sectores Sectores Sectores Sectores Sectores Sectores Sectores Sectores Sectores Sectores Sectores Sectores Sectores Sectores Sectores Sectores Sectores Sectores Sectores Sectores Sectores Sectores Sectores S | 0.027350000000000 |
| 18831 R 6443 I 655 P2185         31,7000         949         PROPIETARIO         R         10 / 200           18834 R 6446 I 658 P2185         55,8800         7398         PROPIETARIO         R         10 / 200           18833 R 6445 I 657 P2185         62,8900         10514         PROPIETARIO         R         10 / 200           Total (Has)         175,8700         Total (Has)         175,8700         El presente certificado se expide en la ciudad de Montevideo a los 12 días del mes de Diciembre del año         2018.                                                                                                    | 16832 R 6444 I 656 P2185                                                                                              | 25,4000                                                           | 948                                          | PROPIETARIO                     | R                                                                                                    | 10 / 2005         |
| 18834 R 6446 I 658 P2185         55,8800         7398         PROPIETARIO         R         10 / 200           18833 R 6445 I 657 P2185         62,8900         10514         PROPIETARIO         R         10 / 200           Total (Has)         175,8700         Total (Has)         175,8700         R         10 / 200           El presente certificado se expide en la ciudad de Montevideo a los 12 días del mes de Diciembre del año 2018.         2018.         Válido por: indefinido           Fecha de evaluación:         12/12/18         Válido por: indefinido         Válido por: indefinido           Código de verificación:         e50ca7a3d3         Escribana:         Leticia                                                                                                    | 16831 R 6443 I 655 P2185                                                                                              | 31,7000                                                           | 949                                          | PROPIETARIO                     | R                                                                                                    | 10 / 2005         |
| 10833 R 6445 I 657 P2185     62,8900     10514     PROPIETARIO     R     10 / 200       Total (Has)     175,8700   El presente certificado se expide en la ciudad de Montevideo a los 12 días del mes de Diciembre del año 2018. Fecha de evaluación: 12/12/18   Fecha de evaluación: 12/12/18 Válido por: indefinido Código de verificación: e58ca7a3d3 Verifique la validez de este documento en:                                                                                                    | 16834 R 6446 I 658 P2185                                                                                              | 55,8800                                                           | 7398                                         | PROPIETARIO                     | R                                                                                                    | 10 / 2005         |
| Total (Has)     175,8700       El presente certificado se expide en la ciudad de Montevideo a los 12 días del mes de Diciembre del año 2018.       Fecha de evaluación:     12/12/18       Válido por:     indefinido.       Código de verificación:     e58ca7a3d3       Verifique la validez de este documento en:     Leticia                                                                                                    | 16833 R 6445 I 657 P2185                                                                                              | 62,8900                                                           | 10514                                        | PROPIETARIO                     | R                                                                                                    | 10 / 2005         |
| El presente certificado se expide en la ciudad de Montevideo a los 12 días del mes de Diciembre del año<br>2018.<br>Fecha de evaluación: 12/12/18 Válido por indefinido.<br>Zódigo de verificación: e58ca7a3d3<br>/erifique la validez de este documento en:                                                                                                    | Total (Has)                                                                                                    | 175,8700                                                          |                                              |                                 |                                                                                                    |                   |
| El presente certificado se expide en la ciudad de Montevideo a los 12 días del mes de Diciembre del año<br>2018.<br>echa de evaluación: 12/12/18 Válido por: indefinido<br>iódigo de verificación: e50ca7a3d3<br>/enfique la validez de este documento en:                                                                                                    |                                                                                                    |                                                                   |                                              |                                 |                                                                                                    |                   |
| 2018.<br>echa de evaluación: 12/12/18 Válido por: indefinido<br>¿ódigo de verificación: e50ca7a3d3<br>/enfique la validez de este documento en:                                                                                                    | El presente certificado se expide en                                                                                  | n la ciudad de Mo                                                 | ntevideo a li                                | os 12 días del me               | s de Diciem                                                                                                    | bre del año       |
| Fecha de evaluación: 12/12/18 Válido por: indefinido.<br>Sódigo de verificación: e58ca7a3d3 Escribana: Leticia                                                                                                    | 2018                                                                                                    |                                                                   |                                              |                                 |                                                                                                    |                   |
| Fecha de evaluación: 12/12/18<br>Válido por: indefinido<br>Sódigo de verificación: e58ca7a3d3<br>/erifique la validez de este documento en:                                                                                                    |                                                                                                    |                                                                   |                                              |                                 |                                                                                                    |                   |
| Eecha de evaluación:     12/12/18     Válido por: indefinido       Código de verificación:     e58ca7a3d3     Escribana:     Léticia                                                                                                    | 2010.                                                                                                    |                                                                   |                                              |                                 |                                                                                                    |                   |
| Fecha de evaluación: 12/12/18 Válido por: indefinido.<br>Código de verificación: e56ca7a3d3 Escribana: Leticia<br>/erifique la validez de este documento en:                                                                                                    | 2010.                                                                                                    |                                                                   |                                              |                                 |                                                                                                    |                   |
| Fecha de evaluación: 12/12/18 Válido por: indefinido.<br>Código de verificación: e56ca7a3d3 Escribana: Leticia<br>/erifique la validez de este documento en:                                                                                                    | 2010.                                                                                                    |                                                                   |                                              |                                 |                                                                                                    |                   |
| Fecha de evaluación:     12/12/18     Válido por: indefinido.       Código de verificación:     e56ca7a3d3     Escribana:     Leticia                                                                                                    |                                                                                                    |                                                                   |                                              |                                 |                                                                                                    |                   |
| Fecha de evaluación:     12/12/18     Válido por: indefinido.       Código de verificación:     e58ca7a3d3     Escribana:     Leticia       Verifique la validez de este documento en:                                                                                                    |                                                                                                    |                                                                   |                                              |                                 |                                                                                                    |                   |
| Fecha de evaluación:     12/12/18     Válido por: indefinido.       Código de verificación:     e56ca7a3d3     Escribana:     Leticia       Verifique la validez de este documento en:                                                                                                    |                                                                                                    |                                                                   |                                              |                                 |                                                                                                    |                   |
| Código de verificación: e58ca7a3d3 Escribana: Leticia<br>Verifique la validez de este documento en:                                                                                                    |                                                                                                    |                                                                   |                                              |                                 |                                                                                                    |                   |
| Codigo de venificacion: e58ca7a3d3 Escribana: Letioia                                                                                                    | -echa de evaluación: 12/12/18                                                                                         |                                                                   |                                              | Váli                            | do por: indefini                                                                                                    | do                |
| Verifique la validez de este documento en:                                                                                                    | Techa de evaluación: 12/12/18                                                                                         |                                                                   | T                                            | Vát                             | do por; indefini                                                                                                    | do                |
| TELEVISE IN THE SECOND STATE STATE STATE IN THE                                                                                                    | Fecha de evaluación: 12/12/18<br>Zódigo de verificación: e58ca7a3d3                                                   |                                                                   | Escribana                                    | Vális                           | do por, indefini                                                                                                    | do.               |
|                                                                                                    | Fecha de evaluación: 12/12/18<br>Dódigo de verificación: e58ca7a3d3                                                   |                                                                   | Escribana                                    | Vália<br>Leticia                | do por, indefini                                                                                                    | do                |

El mismo cuenta con código de verificación y una URL

http://planesdeuso.mgap.gub.uy/gestiondebosques/validarcertificado.aspx en la cual puede verificar la validez del Certificado.

La URL presentada, puede ser accedida desde Trámites en Línea para este trámite de Solicitud de Certificados de Bosques y tiene la siguiente pantalla con los datos solicitados para validar.

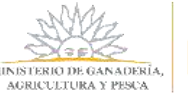

| RUT                    |         |               |
|------------------------|---------|---------------|
| Fecha de creación      | 11 🖀    |               |
| Número de certificado  | 0       |               |
| Código de verificación |         |               |
|                        | 1 d8 21 |               |
| Captcha                |         | Nuevo captcha |
| Texto del captcha      |         |               |

# **Certificados Pendientes**

Dentro de la pestaña **Certificados de Bosque**, el usuario selecciona **"Certificados pendientes"**, y se le presenta la siguiente pantalla:

| G              | estión de Boso         | lues                                |                             |                    |
|----------------|------------------------|-------------------------------------|-----------------------------|--------------------|
| Lista Trâmites | Certificados de Bosque | Gestión de Barraca                  | Mis Empresas                | Usuario: Pablo SAI |
|                |                        | Certificad<br>Empresa/Per<br>RUT/CI | os Pendientes               |                    |
|                | Solicitud Pr           | royecto/Carpeta Existencias al      | Departamento Superficie Imp | uesto Valor Estado |

Elige una empresa y en esa pantalla puede ver aquellos certificados que se generaron en la solicitud y no fueron seleccionados.

| Certificados Pendientes Empresa/Persona Los Rodaies • RUT/CI 216943790017 Rol REPRESENTANTE LEGAL (de menores de edad y/o discapacitados) • Provecto/Carocta Departamento Tipo Extendes al Superficie Valor                                                                                                    | Lista Trámites | Certificados de Bosque | Gestión de Barraca                | Mis Empresas               | Usuario:Pablo       |
|----------------------------------------------------------------------------------------------------|----------------|------------------------|-----------------------------------|----------------------------|---------------------|
| Empresa/Persona Los Rodaies.*<br>RUT/CI 216943790017<br>Rol REPRESENTANTE LEGAL (de menores de edad y/o discapacitados) *<br>Provecto/Cartesta Departamento Tipo Existencias al Superficie Valor                                                                                                    |                |                        | Certificad                        | los Pendientes             |                     |
| RUT/CI 216943790017 Rol REPRESENTANTE LEGAL (de menores de edad y/o discapacitados) * Provecto/Catterta Departamento Tipo Existencias al Superficie Valor                                                                                                    |                | Empresa                | /Persona Los Rodales *            |                            |                     |
| Provecto/Carpeta Departamento Tipo Evistencias al Superficie Valor                                                                                                    |                | RUT/CI                 | 216943790017<br>REPRESENTANTE LEC | GAL (de menores de edad v/ | o discapacitados) * |
| Construction and a second second se |                | Prote                  | ecto/Carpeta Departamento         | Tipo Existencias a         | I Superficie Valor  |

El usuario puede seleccionar el o los certificados, y oprime "*Iniciar Pago*" para realizar el pago del Certificado, para que luego sea evaluado.

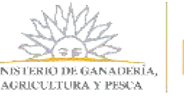

# Mensajería

Una vez realizada la evaluación, el sistema notificará al Usuario vía mail (al mail registrado) acerca de si su proyecto o carpeta fue aprobado u observado.

Cuando un proyecto o carpeta es observado, el Usuario debe acceder al sistema y dentro del sistema se dirige a *Certificados de Bosque* y selecciona "*Mensajes*", donde podrá ver y levantar las observaciones surgidas del estudio Notarial.

Una vez dentro de "Mensajes", se presenta la siguiente pantalla:

| G              | estión de Boso         | lues                   |                      |      |                |    |
|----------------|------------------------|------------------------|----------------------|------|----------------|----|
| Lista Trámites | Certificados de Bosque | Gestión de Barraca     | Mis Empresas         |      | Usuario: Pablo | s/ |
|                |                        | Men                    | sajes Recibidos      |      |                |    |
|                |                        | Empresa/Pers<br>RUT/CI | ona (Ninguno)        | ¢    |                |    |
|                |                        | Fecha y Hora           | Entidad Mensaje Reso | lver |                |    |

Selecciona la empresa (en caso de que tuviera más de una registrada, sino el sistema le trae la empresa por defecto) y selecciona en el ícono de edición de la observación a resolver.

| Lieta Trimitar | Costificados de Rosaus | Costión de Rosson  | Mir Emorecar        |              |     |
|----------------|------------------------|--------------------|---------------------|--------------|-----|
| usta mainites  | cerunicauos de bosque  | Gestion de barraca | wis cinpresas       | Usuario: Pab | lo. |
|                |                        | Mens               | sajes Recibidos     |              |     |
|                |                        | Empresa/Persona    | orestal Oriental SA | •            |     |
|                |                        | the others and     | SATES SALE          |              |     |

Luego de presionar el ícono de editar, se le muestra la pantalla según la información observada, y luego presiona "*Corregir*".

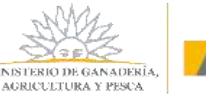

| lista Trámites | Certificados de Bosque        | Gestión de Barraca            | Mis Empresas      | Usuario: P | ablo |
|----------------|-------------------------------|-------------------------------|-------------------|------------|------|
|                | RUT/CI                        | Corregir Bosq<br>212277260015 | ue Registrado     |            |      |
|                | Matricula (*)<br>Departamento | Canelones                     | A 56 P 34         |            |      |
|                | Número de Pa                  | drön (*) 67                   | Área Padrón (Ha.) | 75,0000    |      |
|                | (Plantacón)<br>Mes 10         | Año 2005                      |                   |            |      |
|                | Existencias al 31/            | 12/17                         |                   |            |      |
|                | Titularidad PRO               | PIETARIO                      |                   |            |      |

Vuelve a la pantalla anterior y ya no está la observación, debido a que fue corregida.

| management G   | iestión de Bosq        | lues             |                        |     |                |       |
|----------------|------------------------|------------------|------------------------|-----|----------------|-------|
| Lista Trámites | Certificados de Bosque | Gestión de Barra | ca Mis Empresas        |     | Usuario: Pablo | SALIR |
| 2              |                        | Mer              | sajes Recibidos        |     |                |       |
|                |                        | Empresa/Persona  | Forestal Oriental SA   |     |                |       |
|                |                        | RUT/CI           | 12277260015            |     |                |       |
|                |                        | Fecha y Hora     | Entidad Mensaje Resolv | /er |                |       |

Ello lo hace para todas las observaciones referidas a un proyecto y una vez hecho eso, el proyecto es nuevamente evaluado por el equipo Notarial. Es decir, que, si no levanta todas las observaciones, no pasará al Equipo Notarial para ser evaluado.

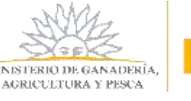

# **Mis Empresas**

Una vez dentro del sistema, el usuario selecciona Mis Empresas. En esta pantalla el usuario podrá:

- 1. Registrar empresas.
- 2. Ver los integrantes de una empresa y desde allí vincular o desvincular.
- 3. Editar los datos de la empresa registrada
- 4. Acceder al listado de trámites para una empresa determinada.

| Martin Constants. | Gestión de Bos         | ques               |                 |                      |
|-------------------|------------------------|--------------------|-----------------|----------------------|
| Lista Trámites    | Certificados de Bosque | Gestión de Barraca | Mis Empresas    | Usuario: Pablo, SALI |
|                   |                        | Mis                | s Empresas      |                      |
|                   |                        | 1 Agregar          | Empresa/Persona |                      |
| -                 | RUT                    | Razón Social       |                 |                      |
|                   | 2 🙉 🚺 212277260015     | Bosques SA         |                 | 4 Nuevo Trámite      |

#### Registro de Empresa

Si es la primera vez en el Sistema y no le fue asignada una Empresa, debe registrar una empresa. Para ello, desde la pantalla del trámite seleccionado presiona el botón "*Agregar Empresa/Persona*" y se abre una pantalla donde registra la empresa.

Otra opción es ir a "*Mis Empresas*", "*Agregar Empresa/Persona*" y registrar la empresa. En ambos casos, se llega a la misma pantalla de registro.

| William Constants, C | Gestión de Bos         | ques               |                 |                |       |
|----------------------|------------------------|--------------------|-----------------|----------------|-------|
| Lista Trâmites       | Certificados de Bosque | Gestión de Barraca | Mis Empresas    | Usuario: Pablo | SALIR |
|                      |                        | Mis                | s Empresas      |                |       |
|                      |                        | Agregar            | Empresa/Persona |                |       |

A continuación, completa los datos que se presentan en el siguiente formulario; "Acepta los términos" de las cláusulas de Confidencialidad y presiona "Confirmar".

Los campos con un asterisco (\*) son obligatorios:

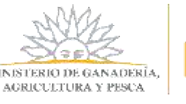

| Lista Trámites | Certificados de Bosque                                                                                                    | Gestión de Barraca                                                                                                    | Mis Empresas                                                                                                    | Usuario: Oscar                                                                                                    | s                                                                                |
|----------------|----------------------------------------------------------------------------------------------------|----------------------------------------------------------------------------------------------------|----------------------------------------------------------------------------------------------------|----------------------------------------------------------------------------------------------------|----------------------------------------------------------------------------------|
|                |                                                                                                    | Registro de Empresa/Pers                                                                                                    | iona                                                                                                    |                                                                                                    | _                                                                                |
|                |                                                                                                    | ent #o                                                                                                    |                                                                                                    |                                                                                                    |                                                                                  |
|                |                                                                                                    | II THE AR II ANOTHING IN                                                                                                    |                                                                                                    |                                                                                                    |                                                                                  |
|                |                                                                                                    |                                                                                                    |                                                                                                    |                                                                                                    |                                                                                  |
|                | CI (*)<br>Norther del Tabler (*)                                                                                                    |                                                                                                    |                                                                                                    |                                                                                                    |                                                                                  |
|                | Namuralieza (Jaridica (*)                                                                                                    | Persona Rinca                                                                                                    |                                                                                                    |                                                                                                    |                                                                                  |
|                | Paris                                                                                                    | theigtury                                                                                                    |                                                                                                    |                                                                                                    | 1.1                                                                              |
|                | Departamento (*)                                                                                                    | (binguno) •                                                                                                    |                                                                                                    |                                                                                                    |                                                                                  |
|                | Constitution (17)                                                                                                    | (friesguess) •                                                                                                    |                                                                                                    |                                                                                                    |                                                                                  |
|                | Domatico (*)                                                                                                    | Bell I was to CONTROL TORING TO FERMO                                                                                                    |                                                                                                    |                                                                                                    |                                                                                  |
|                | Tabilitana 2                                                                                                    | PAST Include CODECC+ MARTINE FEONO                                                                                                    |                                                                                                    |                                                                                                    |                                                                                  |
|                | Corresp Electrologica (*)                                                                                                    | Long California and and a second second                                                                                                    |                                                                                                    |                                                                                                    |                                                                                  |
|                | Bol(*)                                                                                                    | Dirigunat                                                                                                    |                                                                                                    |                                                                                                    |                                                                                  |
|                |                                                                                                    |                                                                                                    |                                                                                                    |                                                                                                    |                                                                                  |
|                | 1                                                                                                    | Trep de general                                                                                                    |                                                                                                    |                                                                                                    |                                                                                  |
|                | De contramadat cen la Ley N.º 18,307, 441 11 a<br>quelta la incorporados en una base de decas<br>Secretaria de Estado. Los datos personales te<br>alteración, pérdida, tratamiento a acceso no a<br>responsable de la base de datos es el Minore-<br>supresión, según lo establecido en la DPDP en | le agouis de 2008, de Hoooccom de Lanss Fr<br>La cual sarà procesada esclusivamente para<br>mán tratados con el grado de protección de o<br>suportado por parte de terroros que lo guido<br>o de Ganederia, Agricultura y Pesta y public<br>r cualquiera de las dependencias del momo. | eronales y Accien de Nabasi Da<br>e oumple con los correctidos que<br>fanos edecuado, torreladose las r<br>era utilizar para finalidades distr<br>indose ejercer los derechos de a | la rochi (DEDI), fui dobio summitte<br>la normania nacional le atorga<br>nedidat de segundiat necesari<br>tas para las que han solicitado<br>como, rectificación, actualizació | tos por latted<br>la esta<br>la para autar i<br>al unuario.El<br>m. intitutión y |
|                |                                                                                                    |                                                                                                    |                                                                                                    | ÷:                                                                                                    |                                                                                  |
|                | supresión, según lo establecido en la LPDP en                                                                                                    | i cualquiera de las dependencias del mismo.                                                                                                    |                                                                                                    | +:                                                                                                    |                                                                                  |

1. Hace referencia al ROL o vínculo con el que la persona registra una empresa.

En caso de que la persona que esté registrando la empresa sea un representante, un representante legal, un apoderado o un técnico responsable, es necesario adjuntar una acreditación de representación, por ejemplo, una Carta Poder (ver formato modelo), la cual lo autorice a realizar este trámite. En caso que sea el titular de la empresa, puede subir información de la empresa como puede ser la inscripción en DGI.

Los formatos de archivos aceptados son de las extensiones .pdf, .jpg y archivos comprimidos (.rar o .zip), cuyo tamaño sea menor a los 10 MB.

Además, deberá enviar por correo físico a DGF dicha acreditación.

Luego de completar todos los datos presiona *"Confirmar"*, la empresa ha sido registrada en DGF. El sistema le presenta la siguiente pantalla:

| MATTERN IN CAN ADDRESS. | Gestión de Bos         | ques               |                 |                     |
|-------------------------|------------------------|--------------------|-----------------|---------------------|
| Lista Trámites          | Certificados de Bosque | Gestión de Barraca | Mis Empresas    | Usuario: Pablo, SAL |
|                         |                        | Mi                 | s Empresas      |                     |
|                         |                        | Agregar            | Empresa/Persona |                     |
|                         | RUT                    | Razón Social       |                 |                     |
|                         | P3 🕖 212277260015      | Bosques SA         |                 | Nuevo Trámite       |

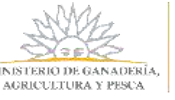

<u>Si aparece el siguiente mensaje de error, es porque la empresa ya ha sido registrada en el sistema por otro miembro de la organización.</u>

No es posible registrar la Entidad Productiva

En este caso, debe comunicarse con el responsable de la empresa para que lo vincule a la misma, o comunicarse con DGF (+598) 2915-3272 / 3436 ó 2915-1900 int. 219, avisando que existe una inconsistencia.

#### Registro de Persona física

Este registro es válido solamente para el trámite de Solicitud de Certificados para exoneración de impuestos y contempla aquellos casos en que el solicitante sea titular de un bosque nativo o apoderado/representante de un titular de bosque nativo y, siendo la primera vez en el Sistema, debiera registrarse o registrar al titular.

Para ello, desde la pantalla Solicitud de Expedición de Certificados presiona el botón "*Agregar Empresa/Persona*" y se abre una pantalla para realizar el registro.

Otra opción es ir a "*Mis Empresas*", "*Agregar Empresa/Persona*" y registrar la persona. En ambos casos, se llega a la misma pantalla de registro.

| alling .       | Gestión de Bos         | ques               |                 |                 |       |
|----------------|------------------------|--------------------|-----------------|-----------------|-------|
| Lista Trámites | Certificados de Bosque | Gestión de Barraca | Mis Empresas    | Usuario: Pablo. | SALIR |
|                |                        | Mis                | Empresas        |                 |       |
|                |                        | Agregar            | Empresa/Persona | l)              |       |

Se le presenta la siguiente pantalla donde elige CI (cédula de identidad) como tipo de documento. Luego selecciona si quien está actuando en el sistema es el Titular o Apoderado.

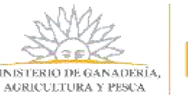

| lista Trámites | Certificados de Bosque                                                                        | Gestión de Barraca                                                                           | Mis Empresas                                                          | Usuario: Oscar                                              | s                                     |
|----------------|-----------------------------------------------------------------------------------------------|----------------------------------------------------------------------------------------------|-----------------------------------------------------------------------|-------------------------------------------------------------|---------------------------------------|
|                | 927                                                                                           | Registro de Empresa/Pers                                                                     | ona                                                                   |                                                             |                                       |
|                |                                                                                               | ∂≉uπ # α                                                                                     |                                                                       |                                                             |                                       |
|                |                                                                                               |                                                                                              |                                                                       |                                                             |                                       |
|                |                                                                                               | o titobal o anobelado                                                                        |                                                                       |                                                             |                                       |
|                | 0(*)                                                                                          |                                                                                              |                                                                       |                                                             |                                       |
|                | Northre del Titular (*)<br>Naturaletta fundica (*)                                            | Persona Elizza                                                                               |                                                                       |                                                             |                                       |
|                | Park                                                                                          | Uniguage                                                                                     |                                                                       |                                                             |                                       |
|                | Departamento (*)                                                                              | (bingsino) •                                                                                 |                                                                       |                                                             |                                       |
|                | Local dad (*)                                                                                 | (hingshit) •                                                                                 |                                                                       |                                                             |                                       |
|                | Domicilio (*)                                                                                 |                                                                                              |                                                                       |                                                             |                                       |
|                | Tallefono 1 (*)                                                                               | PAS (http://CODISOC+SHITTELEPONO                                                             |                                                                       |                                                             |                                       |
|                | Teleforio 2                                                                                   | PAS Unigray CODIGD(+1013 TELEPOND)                                                           |                                                                       |                                                             |                                       |
|                | Bud (*)                                                                                       | Deserved                                                                                     |                                                                       |                                                             |                                       |
|                | 10073-3                                                                                       |                                                                                              |                                                                       |                                                             |                                       |
|                | 4                                                                                             | ") Dato obligatorio                                                                          |                                                                       |                                                             |                                       |
|                | De conformidait con la Ley Nº 18,331, del 11 o                                                | se agosto de 2008, de Procección de Datas Pe                                                 | vsonales y Acción de Habaas Da                                        | ta (LPDP), los datos suminis                                | rados por usteo                       |
|                | quedarán incorporados en una base de alaros                                                   | ), la cual será procesada exclusivamente para                                                | cumplir can los cometidos que                                         | le normativa nacional le eto                                | iga a esta                            |
|                | Secretaria de Estado. Los datos personales se<br>alteración solicida matemiante o acreso no a | van tratados con el grado de protección de a<br>subvitado cos parte de terrente que la multe | unte adecuado, normandose sus e<br>va unitivar nava Analidades distri | nedicias de segundad neces<br>vas cara las que han solicito | arias para avitar<br>uto al vovano El |
|                | responsable de lo base de datos es el Ministe                                                 | olo de Ganadería, Agricultura y Pesta y public                                               | ndose ejercer los derechos de a                                       | const, rectificación, actualiza                             | oiða, inclusión y                     |
|                | supresidiri, según lo establecido en la LPDP en                                               | cualquiera de las dependencias del mismo.                                                    |                                                                       |                                                             |                                       |
|                |                                                                                               | Acepto los términos                                                                          |                                                                       | 1                                                           |                                       |
|                | Términos de la s                                                                              | riaurula *                                                                                   | and an and a second second second                                     |                                                             |                                       |

En caso que sea el titular, seleccionará esa opción y el sistema cargará los datos previamente registrados.

En caso que sea el apoderado, seleccionará esa opción y deberá ingresar los datos del titular del bosque.

# Vincular personas a una Empresa

Para poder asociar o vincular una persona a una empresa, el Usuario debe ir a "*Mis Empresas",* una vez allí selecciona el ícono "*Agregar/Quitar integrantes*".

| MARCH CONSTRUCTIONS VINCS | Gestión de Bos         | ques               |                 |                 |       |
|---------------------------|------------------------|--------------------|-----------------|-----------------|-------|
| Lista Trámites            | Certificados de Bosque | Gestión de Barraca | Mis Empresas    | Usuario: Pablo, | SALIR |
|                           |                        | Mis                | s Empresas      |                 |       |
|                           |                        | Agregar            | Empresa/Persona |                 |       |
|                           | RUT                    | Razón Sociał       |                 |                 |       |
|                           | 74111093               | Jorge Garcia       |                 | Nuevo Trámite   | 2     |

En esta pantalla, puede visualizar los integrantes de una empresa.

Estando ahí selecciona "Vincular personas".

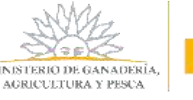

| ta Trámites | Certificados de Bosque | Gestión de Barraca | Mis Empresas                   | Usuario: Pablo     |
|-------------|------------------------|--------------------|--------------------------------|--------------------|
|             |                        | Integrante         | es de una Empresa              |                    |
|             |                        | RUT/CI<br>Razón S  | 010142470012<br>ocial EL NORTE |                    |
|             | Nomb                   |                    | Documento Rol                  |                    |
|             | 🔀 Pablo                |                    | 11111111 APODERADO V/O TI      | ÉCNICO RESPONSABLE |
|             | 🔀 juandi               |                    | 22222222 TRAMITANTE BARR       | ACA                |

Se le presenta un formulario para completar los datos del nuevo integrante de la empresa y el rol que tendrá esta persona dentro de la empresa.

- Representante
- Representante Legal
- Apoderado/Técnico responsable
- Tramitante barraca

Si el integrante a vincular no es titular o Tramitante de barracas, se deberá adjuntar una Acreditación de Representación. De manera opcional, es posible cargar algún adjunto en ambos casos.

Si el integrante a vincular es un Tramitante de barraca, esta persona con ese rol, solo puede presentar Declaración Jurada de Barracas. No puede realizar otra acción dentro del sistema.

|                                         | areas as position of          | Sestion de Barraca                      | Mis Empresas  | Usuario: Pablo. |
|-----------------------------------------|-------------------------------|-----------------------------------------|---------------|-----------------|
|                                         |                               | Agreg                                   | ar Integrante |                 |
| /T/CI                                   | 010142470012                  |                                         |               |                 |
| izon Social<br>scumento de Mentidad (*) | PAIS Unique TIPO O WI         |                                         |               |                 |
| contraction and international ( )       | in a far affind in a far in a |                                         |               |                 |
| ombre                                   |                               |                                         |               |                 |
|                                         |                               |                                         |               |                 |
| of (*)                                  | (Ninguno)                     | Y                                       |               |                 |
|                                         | (Ninguno)                     |                                         |               |                 |
|                                         | REPRESENTANTE LEGAL           |                                         |               |                 |
|                                         | REPRESENTANTE                 | 110000000000000000000000000000000000000 |               |                 |
|                                         | APODERADO Y/O TÉCNICO         | RESPONSABLE                             |               |                 |
|                                         | TRAMITANTE DADDACA            |                                         |               |                 |

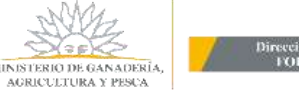

Una vez que se completan los datos, selecciona "Agregar", y con ello finaliza la asociación.

| ista Trámites | Certificados de Bosque | Gestión de Barraca | Mis Empresas                   | Usuario: Pablo    |
|---------------|------------------------|--------------------|--------------------------------|-------------------|
|               |                        | Integrante         | es de una Empresa              |                   |
|               |                        | RUT/CI<br>Razón S  | 010142470012<br>ocial EL NORTE |                   |
|               | Nomb                   | re                 | Documento Rol                  |                   |
|               | Pabio                  |                    | 11111111 APODERADO V/O TÉO     | CNICO RESPONSABLE |
|               | 🔀 Juand                |                    | 22222222 TRAMITANTE BARRA      | CA                |
|               | Cocar                  |                    | 3R888988 REPRESENTANTE         |                   |

<u>Cuando este **Integrante**</u> ingrese al sistema, tendrá asignada la empresa a la cual lo vincularon y, por lo tanto, podrá trabajar con esta empresa.

# Desvincular personas de una Empresa

Para poder desvincular a un integrante de una empresa, el Usuario debe ir a "*Mis Empresas*", una vez allí selecciona el ícono "*Agregar/Quitar integrantes*".

| Lista Trámites | Certificados de Bosque | Gestión de Barraca | Mis Empresas    | Usuario: Pablo, |
|----------------|------------------------|--------------------|-----------------|-----------------|
|                |                        | Mis                | s Empresas      |                 |
|                |                        | Agregar            | Empresa/Persona |                 |

En esta pantalla, puede visualizar los integrantes de la empresa seleccionada.

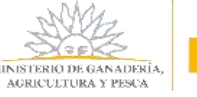

| Lista Trámites | Certificados de Bosque | Gestión de Barraca | Mis Empresas                   | Usuario: Pablo     |
|----------------|------------------------|--------------------|--------------------------------|--------------------|
|                |                        | Integrante         | s de una Empresa               |                    |
|                |                        | RUT/CI<br>Razón S  | 010142470012<br>ocial EL NORTE |                    |
|                | Nombr                  |                    | Documento Rol                  |                    |
|                | 🔀 Pablo                |                    | 11111111 APODERADO V/O TI      | ÉCNICO RESPONSABLE |
|                | 🚫 juanda               |                    | 22222222 TRAMITANTE BARR       | SC8                |

Situado en esta ventana, podrá "Desvincular integrantes" de una empresa determinada.

Para ello, presiona el ícono *desvincular personas*<sup>1</sup> del integrante en cuestión. Le aparecerá una ventana para que confirme la acción.

| Lista Trâmites | Certificados de Bosque           | Gestión de Barraca                             | Mis Empresas                                | Usuario: Pablo             | s |
|----------------|----------------------------------|------------------------------------------------|---------------------------------------------|----------------------------|---|
|                |                                  | Integrantes o                                  | le una Empresa<br>010142470012              |                            |   |
|                | Nombre<br>Pablo Andrés<br>Duardi | Gor ¿Està seguro que o<br>pr<br><u>Cancela</u> | desea desvincular a esta<br>ersona?<br>E SI | ÉCNICO RESPONSABLE<br>IACA |   |
|                |                                  | P                                              |                                             |                            |   |

Una vez confirmado la acción, se desvincula a esa persona de la empresa seleccionada.

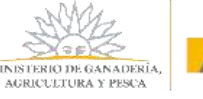

| ista Trámites | Certificados de Bosque     | Gestión de Barraca | Mis Empresas                  | Usuario: Pablo     |  |  |
|---------------|----------------------------|--------------------|-------------------------------|--------------------|--|--|
|               | Integrantes de una Empresa |                    |                               |                    |  |  |
|               |                            | RUT/CI<br>Razón So | 010142470012<br>cial EL NORTE |                    |  |  |
|               | Nombr                      | e                  | Documento Rol                 |                    |  |  |
|               | 🔀 Pablo                    |                    | 11111111 APODERADO V/O T      | ÉCNICO RESPONSABLE |  |  |
|               |                            |                    |                               |                    |  |  |

<u>Cabe recordar que una empresa tiene que tener al menos un integrante. A su vez, no todos los</u> roles pueden quitar integrantes. El rol de Tramitante Barraca no puede acceder a esta pantalla y, por lo tanto, tampoco puede desvincular integrantes.

#### Editar datos de una Empresa

El Usuario debe ir a "*Mis Empresas*", una vez allí selecciona el ícono "*Edición*". Se presenta la siguiente pantalla donde podrá actualizar los datos:

| sta Trámites                                               | Certificados de Bo                                                                                                    | sque Gestión de Barraca                                                                                                    | Mis Empresas                                                                                                    | Jsuario: Pablo                                                                                                    |  |
|------------------------------------------------------------|----------------------------------------------------------------------------------------------------|----------------------------------------------------------------------------------------------------|----------------------------------------------------------------------------------------------------|----------------------------------------------------------------------------------------------------|--|
|                                                            |                                                                                                    | Modificar Datos de la En                                                                                                    | presa/Persona                                                                                                    |                                                                                                    |  |
|                                                            | Seleccione Tipo Documenta                                                                                                    | F RUT CI                                                                                                    |                                                                                                    |                                                                                                    |  |
|                                                            | RUT (*)                                                                                                    | 010142470012                                                                                                    |                                                                                                    |                                                                                                    |  |
|                                                            | Denominación (Razón Social)(                                                                                                    | (*) EL NORTE                                                                                                    |                                                                                                    |                                                                                                    |  |
|                                                            | Naturaleza jurídica (*)                                                                                                    | Fundación                                                                                                    |                                                                                                    |                                                                                                    |  |
|                                                            | País                                                                                                    | Oragony                                                                                                    |                                                                                                    |                                                                                                    |  |
|                                                            | Departamento (*)                                                                                                    | Rivera                                                                                                    |                                                                                                    |                                                                                                    |  |
|                                                            | Localidad (*) Coronila de Corrales                                                                                                    |                                                                                                    |                                                                                                    |                                                                                                    |  |
|                                                            | Domicilio (*)                                                                                                    | RUTA 45                                                                                                    |                                                                                                    |                                                                                                    |  |
|                                                            | Teléfona 1 (*)                                                                                                    | PAÍS Uniguey CÓDIGO (+ 595) TELÉFONO 47                                                                                                    | 789654                                                                                                    |                                                                                                    |  |
|                                                            | Teléfono 2.                                                                                                    | PAÍS Uruguny CÓDIGO (+ 598) TELÉFONO (09                                                                                                    | 8456321                                                                                                    |                                                                                                    |  |
|                                                            | Correo Electrónico (*)                                                                                                    | elnorte@gmail.com                                                                                                    |                                                                                                    |                                                                                                    |  |
| De con<br>questa<br>Seconi<br>attentio<br>respon<br>supres | (<br>formidad con la Ley N° 18.331, del<br>din incorporatos en una base de da<br>vía de Esado. Los datos personale<br>dos, pércidal, maxamiento o acceso r<br>sobie de la base de datos en el Mini<br>ión, según lo establecido en la LPDA | (*) Dato obligatorio<br>11 de agosto de 2008, de Protección de Datos Perso<br>atos, la cual será procesada exclusivamente para o<br>a serán rotados con el grado de protección de data<br>no autoritado por parte de terceros que lo pudero<br>atorio de Ganderin Agricultura y Pierca y pudero<br>P en cualquiera de las dependencias del mismo.<br>O Acepto los términos. | onales y Acción de Hobeas Data (LPDP), los<br>implir con los comenidos que la normativa<br>a adrecuado, tornándose las medidas de la<br>unitar para finalidades distintas para las<br>ose ejercer las derechos de acceso, rectific | darias suministrados por ussed<br>nacional le osorga a esta<br>eguritad recesarias para entar su<br>gue han solicitado al usuario.81<br>ación, actualización, inclusión y |  |

Luego de modificar los datos de interés, presiona Actualizar y vuelve a la pantalla anterior.